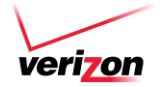

To activate or deactivate spam detector log into webmail.verizon.com:

- 1. Click on **Settings** in the top webmail navigation.
- 2. Click on Email Settings in the left nav under General Settings.
- 3. Under Email Settings click on Spam Detector.

#### **ARMSTRONG**<sup>®</sup>

To access my SPAM Web App settings

- 1. log in to ArmstrongMyWire.com
- 2. Click 'Email'
- 3. Right-click on the Armstrong SPAM Settings Web App
- 4. Select 'Change SPAM Filter Setting'

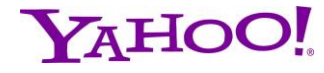

Log into your Yahoo Mail at https://mail.yahoo.com.

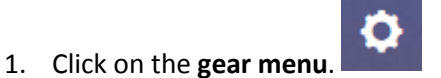

2. Click on Settings, then Filters.

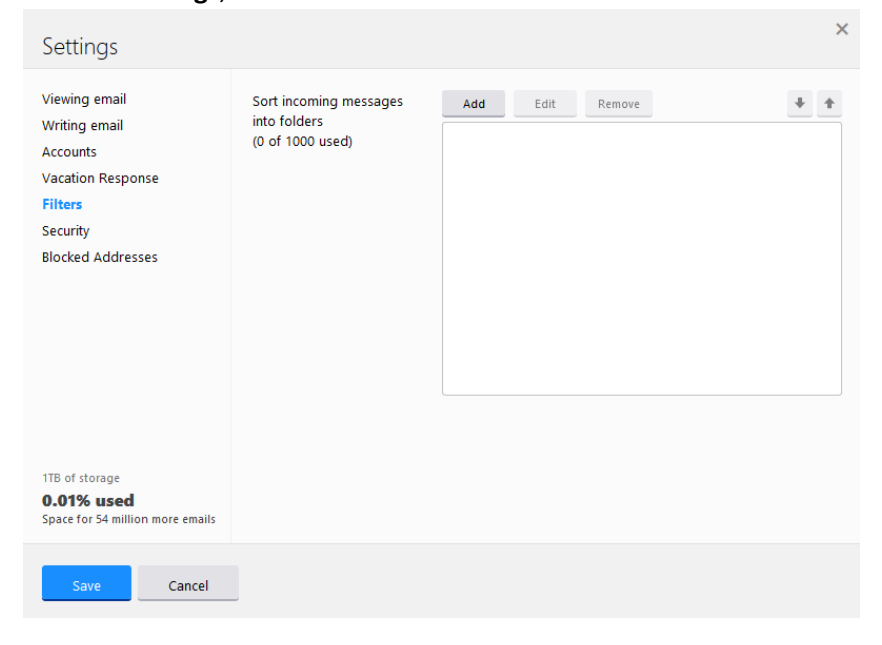

3. Click **Add** and create a filter that matches @ in the sender and delivers the messages to Inbox.

| Add a new filter       |                      |             | ×            |
|------------------------|----------------------|-------------|--------------|
| Filter Name            |                      | ±           |              |
| If an incoming message | meets all of these c | onditions   |              |
| From                   | contains             | ♥ @ntsd.org | □ Match case |
| To/CC                  | contains             | •           | Match case   |
| Subject                | contains             | •           | □ Match case |
| Body                   | contains             | •           | □ Match case |
| Then move the message  | e to this folder     | Inbox 👻     |              |
| Save Car               | icel                 |             |              |

4. Click Save.

~

5. Make sure that the new rule is at the bottom of the list

# Gmail

1. Click the gear at the top right, choose Settings, then click on Filters and Blocked Addresses.

| General                                                                                       | Labels      | Inbox    | Accounts and Import      | Filters and Blo    | cked Addresses | Forwarding and POP/IMAP | Chat | Labs |
|-----------------------------------------------------------------------------------------------|-------------|----------|--------------------------|--------------------|----------------|-------------------------|------|------|
| Offline 1                                                                                     | Themes      |          |                          |                    |                |                         |      |      |
| The follow                                                                                    | ing filters | are app  | plied to all incoming ma | ail:               |                |                         |      |      |
| Select: All,                                                                                  | None        |          |                          |                    |                |                         |      |      |
| Export                                                                                        | Delet       | te       |                          |                    |                |                         |      |      |
|                                                                                               |             |          | Ci                       | reate a new filter | Import filters |                         |      |      |
| The following email addresses are blocked. Messages from these addresses will appear in Spam: |             |          |                          |                    |                |                         |      |      |
| You current                                                                                   | ly have no  | blocked  | addresses.               |                    |                |                         |      |      |
| Select: All,                                                                                  | None        |          |                          |                    |                |                         |      |      |
| Unblock                                                                                       | selected a  | addresse | es                       |                    |                |                         |      |      |

2. Click Create a new filter. Enter @ in the From field.

| Filter                   | ×                                |
|--------------------------|----------------------------------|
| From                     |                                  |
| @ntsd.org                |                                  |
| То                       |                                  |
|                          |                                  |
| Subject                  |                                  |
|                          |                                  |
| Has the words            |                                  |
|                          |                                  |
| Doesn't have             |                                  |
|                          |                                  |
| Has attachment           |                                  |
| Don't include chats      |                                  |
| Size greater than 🖨 MB 🖨 |                                  |
|                          |                                  |
| Q.                       | Create filter with this search » |

- 3. Click **OK** to confirm creating the filter.
- Make sure that Never send it to Spam is checked and click Create filter. from:(@ntsd.org)

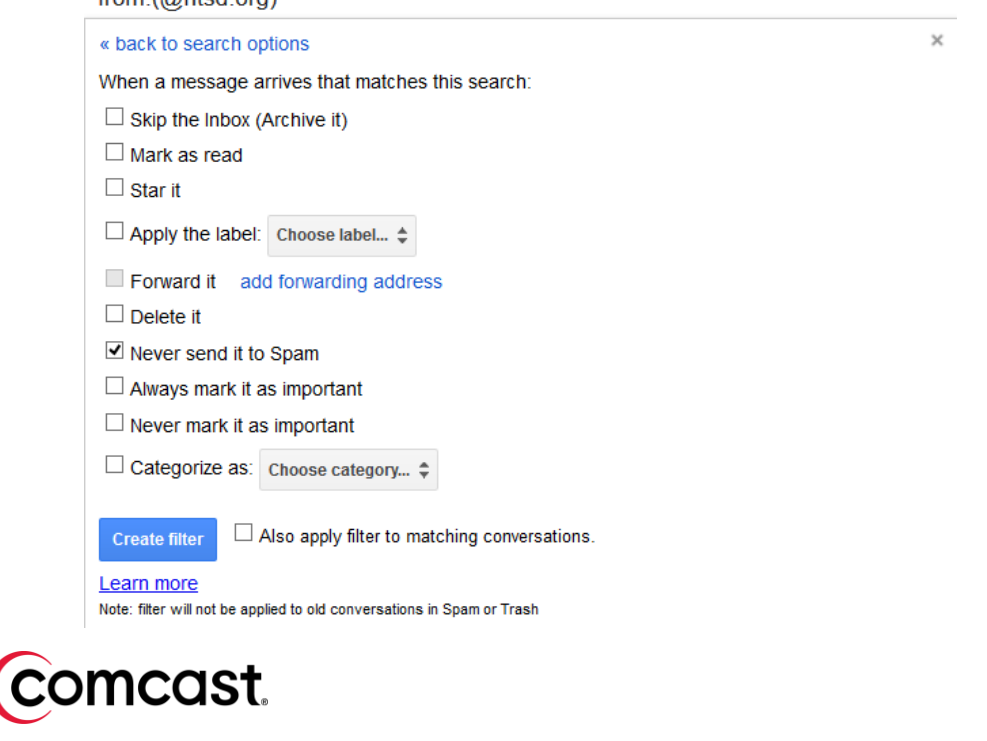

- 1. Login to your account
- 2. Click Preferences

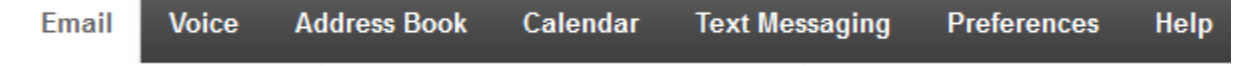

#### 3. Click Email

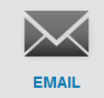

#### 4. Scroll to Spam Filtering and click Edit

| Email Accounts                                                                                                    | You have 1 email accounts.                          | EDIT     |  |  |
|----------------------------------------------------------------------------------------------------|-----------------------------------------------------|----------|--|--|
| Composing                                                                                                    | Set default formatting for emails you compose.      | EDIT     |  |  |
| Signature                                                                                                    | You have added zero signatures.                     | EDIT     |  |  |
| Reading Email                                                                                                    | Specify how emails are displayed                    | EDIT     |  |  |
| New Email Alert                                                                                                    | Select how to be notified when you get a new email. | EDIT     |  |  |
| Email filters                                                                                                    | You have added Zero filters.                        | EDIT     |  |  |
| Email Deletion Schedule                                                                                                    | Schedule emails to be deleted automatically         | EDIT     |  |  |
| Email Safe List                                                                                                    | Limit email addresses that can send you emails.     | EDIT     |  |  |
| Spam Filtering                                                                                                    |                                                     | COLLAPSE |  |  |
| Enabling the spam filter provides an additional layer of email filtering. When you enable the filter and select "Save a copy of emails marked as spam," any messages considered to be spam will be delivered to your Spam folder. If you do not wish to save copies, all email considered spam will be automatically deleted. |                                                     |          |  |  |

Enable spam filter of my account.

5. Uncheck the box

## Outlook

- 1. Open Outlook.
- 2. Click on the **Tools** menu.
- 3. Choose **Options** from the drop-down menu.
- 4. Click the Preferences tab on the window that appears.
- 5. Under "E-mail", click the Junk E-mail button.
- 6. Choose "No Automatic Filtering", then click Apply, then OK to accept the change.
- 7. Restart Outlook.

### 🖢 inbox.com

- 1. Select the "Settings" tab and "Spam options" option in the left menu.
- 2. Select the **option** button next to the spam filter level you wish to set and click on the "**Save settings**" button.
  - Do not use spam filter if you select this option, no email will be detected as spam and moved to the Spam folder
  - *Low* if you select this option, only the most common spams will be detected and moved to the Spam folder. This option offers a low risk of marking regular email as spam.
  - *Middle* if you select this option, the majority of spams will be detected and moved to the Spam folder, but some regular emails may be incorrectly detected as spam.

- *High* if you select this option, almost all spams will be detected and moved to the Spam folder. This option offers a high risk of marking regular emails as spam.
- *Exclusive* if you select this option, you will only receive messages from addresses in your contact list and approved addresses list. All other emails will be considered as spam and will be moved to the Spam folder.

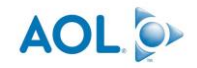

Follow this link: https://help.aol.com/articles/using-aol-mail-spam-control-settings-on-the-aol-desktop-software

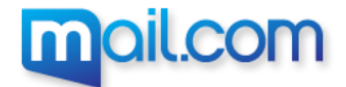

Follow this link: https://www.mail.com/mail/spam-filter/